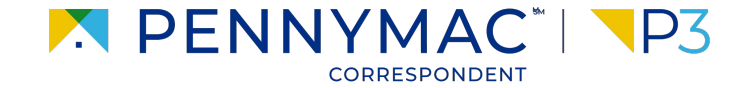

**Client Readiness Training** 

# Delegated Loan Processing

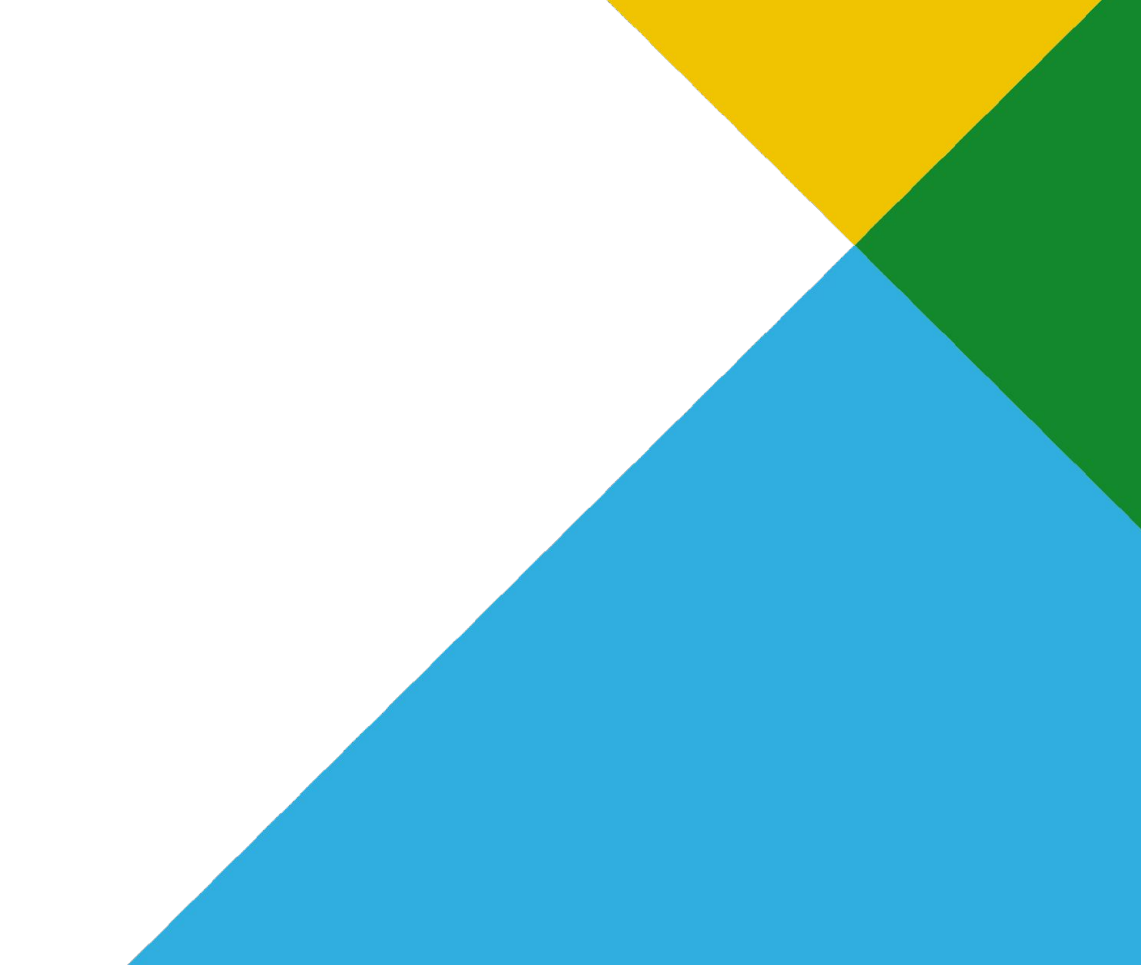

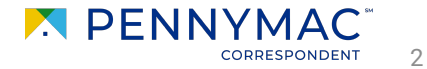

Follow the next steps to register a delegated loan:

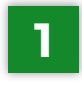

After logging into P3, click on the **Add New Loan** tab

| Recently Accessed Loans                                         |         | Company Anr | nouncements |          | Lender Key Contacts                                                                |       |
|-----------------------------------------------------------------|---------|-------------|-------------|----------|------------------------------------------------------------------------------------|-------|
| 8152982866<br>, Sharat<br>\$0.00, ,                             |         |             |             |          | Lock Desk - Swapna Nadkarni - Primary<br>111-111-1111<br>swapna.nadkarni@pnmac.com |       |
| 8151956001                                                      |         |             |             |          | Client Operations                                                                  |       |
| America, Andy<br>\$0.00, Conventional,                          |         |             |             | No data. | sunitha.jampana@pnmac.com                                                          |       |
| <b>8152938154</b><br>123ewq, 1qwwwe<br>\$0.00, ,                |         |             |             |          | PrePurchase Manager                                                                |       |
| <b>8150848752</b><br>875, Torrance & 13 295,<br>\$499,479.00, , |         |             |             |          | Robert Springer<br>robert.springer@elliemae.com                                    |       |
| 8153064404<br>America Jr, Andy Tommy<br>\$0.00 Conventional     |         |             |             |          | temp_ClientOpr Frye                                                                |       |
|                                                                 | < 1 2 ▶ |             |             |          |                                                                                    | 1 2 🕨 |
| dar sever source of                                             |         |             |             |          |                                                                                    |       |
| Privacy Policy Statement                                        |         |             |             |          |                                                                                    |       |
|                                                                 |         |             |             |          |                                                                                    |       |
|                                                                 |         |             |             |          |                                                                                    |       |

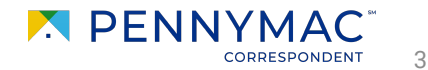

2

Once in the Add New Loan screen there are 2 options to complete the information:

а

Option a: Click Browse button or use the Drag and Drop option to upload Fannie Mae 3.2 (FNM) files. P3 extracts the information and populates the required fields.

| WELCOME           | PIPELINE | ADD NEW LOAN | BATCH DOCUMENT UPLOAD | REPORTS | TRADES                     | TOOLS & RESOURCES ~                   | PURCHASE ADVICE $\sim$ |   |  |
|-------------------|----------|--------------|-----------------------|---------|----------------------------|---------------------------------------|------------------------|---|--|
|                   |          |              | Add New Loan          |         |                            |                                       |                        |   |  |
|                   |          |              | Import Loan Data      |         |                            |                                       |                        | a |  |
|                   |          |              |                       |         | 6                          |                                       |                        |   |  |
|                   |          |              |                       |         | Drop file<br>Supports fine | es or browse<br>1, txt and xml files. |                        |   |  |
|                   |          |              | Loan Data             |         |                            |                                       |                        |   |  |
|                   |          |              | BORROWER INFORMATION  |         |                            |                                       |                        |   |  |
| Privacy Policy St | atement  |              |                       |         |                            |                                       |                        |   |  |
|                   |          |              |                       |         |                            |                                       |                        |   |  |
|                   |          |              |                       |         |                            |                                       |                        |   |  |

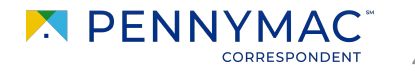

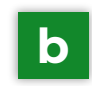

**<u>Option b</u>**: complete the required fields manually:

- First Name
- Last Name
- Social Security Number
- Address
- Postal Code
- City
- State
- County
- Seller Loan Number

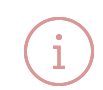

The postal code automatically looks up the city, state and county. If it is associated with more than one city, it gives multiple options to select.

| M PE    |          | MAC <sup>®</sup>   \P | 3                                                                                      | CONTACT US Training User ~ |
|---------|----------|-----------------------|----------------------------------------------------------------------------------------|----------------------------|
| WELCOME | PIPELINE | ADD NEW LOAN          | BATCH DOCUMENT UPLOAD REPORTS TRADES TOOLS & RESOURCES V PURCHASE ADVICE V             |                            |
|         |          | b                     | Loan Data BORROWER INFORMATION First Name ' Middle Last' Suffix Social Security Number |                            |
|         |          |                       |                                                                                        |                            |
|         |          |                       | City*         State*         County*           I         I         I         I         |                            |
|         |          |                       | LOAN INFORMATION                                                                       |                            |
|         |          |                       | Seller ID     Seller Name     Seller Loan Number       700123     APPLE CORRESPONDENTS |                            |
|         |          |                       | Underwitting Method Type File Type Universal Loan Identifier Delegated                 |                            |
|         |          |                       |                                                                                        |                            |

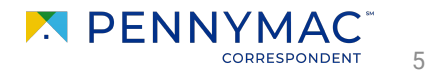

- **3** To submit the loan. There are two options of doing this:
  - a <u>Option a</u>: Click the **Submit and Price** button to save the loan and be directed to the pricing section.
  - **b** Option b: Click **Submit & Add Another Loan** button to submit the loan, save it to the pipeline and repeat the step in order to add another loan.

With **option b**, a green message notifies that the loan was successfully saved.

Loan 8125001967 saved successfully Click here to Price the Loan

|                          |   | Address                                         |                         |          |                      |  |
|--------------------------|---|-------------------------------------------------|-------------------------|----------|----------------------|--|
|                          |   | City *                                          | State *                 | Count    | y*                   |  |
|                          |   | LOAN INFORMATION                                | Seller Name             | Seller   | Loan Number          |  |
|                          |   | 700123<br>Underwriting Method Type<br>Delegated | APPLE CORRESF           | PONDENTS | rsal Loan Identifier |  |
|                          | а | Submit & Price                                  | bmit & Add Another Loan | b        |                      |  |
| Privacy Policy Statement |   |                                                 |                         |          |                      |  |
|                          |   |                                                 |                         |          |                      |  |

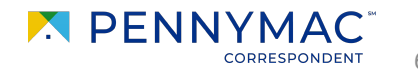

#### **Complete Loan Package**

Selecting Option a, the Product Pricing & Lock screen displays.

(i)

An alternative way to get to this screen is searching the created loan in the **File Started** tile in the pipeline, go into the loan, and click the **Product Pricing & Lock** tab.

| WELCOME PIPELINE                                             | ADD NEW LOAN | BATCH DOCUMENT UPL                 | DAD REF         | PORTS TRADES            | TOOLS & RESOURCES<br>741258963 | · → PURCHAS     | E ADVICE ~      | 8153112056       |                   |        |
|--------------------------------------------------------------|--------------|------------------------------------|-----------------|-------------------------|--------------------------------|-----------------|-----------------|------------------|-------------------|--------|
| 123 Test Loan Drive, Tampa, FL, 3362<br>APPLE CORRESPONDENTS | 8            |                                    |                 | Seller Id               | 700123                         |                 |                 |                  |                   |        |
| E LOAN SUMMARY                                               |              |                                    |                 |                         |                                | LOCK DESK OPE   | N               |                  |                   |        |
|                                                              | Prie         | cing and Lock                      |                 |                         |                                |                 |                 |                  |                   |        |
|                                                              | L            | .ock Data                          | Pricing Summary |                         | Expand All                     |                 |                 |                  |                   |        |
|                                                              | L            | LOAN REFERENCE PROF                |                 |                         |                                |                 |                 |                  |                   | ~      |
|                                                              | s            | Seller Loan Number                 |                 | Universal Loan Identifi | er                             | Borrower Count* |                 | MORTGAGE DETAILS |                   | ~      |
|                                                              |              | 741258963                          |                 |                         |                                |                 | + -             | LTV              |                   | ~      |
| LOAN ACTIONS                                                 | в            | Borrower First Name*               |                 | Middle                  | La                             | ist*            | Suffix          | BASE LTV         | TOTAL LTV         |        |
| Submit for Review                                            |              | Test                               |                 |                         |                                | Loan            |                 | LTV -            | LTV               |        |
| Withdraw Loan                                                | Р            | PROPERTY DETAILS                   |                 |                         |                                |                 |                 | HCLTV            | HCLTV -           |        |
| Get MI Quote                                                 | A            | Address* Postal Code* LOCK DETAILS |                 |                         |                                |                 |                 |                  |                   |        |
|                                                              |              | 123 Test Loan Drive                |                 |                         |                                | 3               | Commitment Type | Batch ID         |                   |        |
|                                                              | c            | City*                              | County*         |                         |                                |                 | Best Efforts    | -                |                   |        |
|                                                              |              | Tampa ×                            | ✓ FL            | ~                       | Hillsborough                   |                 | × ~             | Requested By     | Rate Sheet Date & | & Time |
|                                                              | P            | Property Type*                     |                 | Occupancy Type*         |                                | Number of Units |                 |                  |                   |        |
|                                                              |              | Select                             | ~               | Select                  | $\sim$                         | 1               | + -             | Extension Days   | Lock Date & Time  |        |

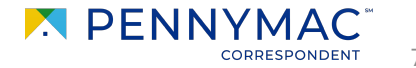

THANK YOU!

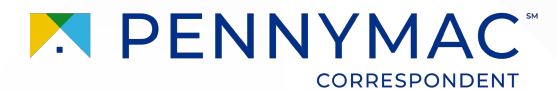